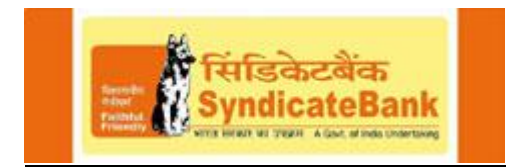

# Introduction of Synd e-Passbook

To provide convenience to our customers and to stay ahead with peer banks in the market in terms of technology, we have introduced Synd e-passbook. It is a mobile application where a user can view the electronic version of account passbook for CASA accounts, online or offline, in their Smartphone.

The salient features of Synd e-Passbook are:

- Account Details
- Passbook
- Account Statement
- Account settings
- Change MPIN

The advantages of Synd e-Passbook are:

- Viewing of transactions in digital form, with or without displaying of balance
- Search transaction history based on date, amount and transaction description
- Online and offline access 24X7
- Account details can be shared through SMS/e-Mail/WhatsApp
- Personalized remarks can be added to the transactions
- Statements can be obtained on mail in pdf/xls format along with personalized remarks, if required

## Download Synd e-Passbook application

Customer can download the app either from Google Play Store or from iTunes App Store. Search for Synd e-passbook in the PlayStore or iTunes search box and click the download button to install the app on your phone.

The app will work on Android Phones with versions 2.3 and above and on iOS 6.0 and above.

Currently, the app will be available only in Google Play Store. It will be made available in Apple iTunes soon. The required process has already been initiated with M/s Apple.

## User Registration (One Time)

For registration to this App, the customer need not visit or contact the branch. They just have to register their mobile number with the branch. The steps for one time registration are:

- Download and install the Synd e-Passbook app.
- Once the app is downloaded, agree to the terms and conditions for "User Registration".
- Customers must enter their Customer ID and registered mobile number.
- Once the above customer details are entered in the screen, they are validated and Bank will send an OTP via SMS to the registered mobile number.
- The customer shall enter the 6 digit OTP as prompted on the next screen.

• After that the customer has to set a 4 digit Mobile Pin (MPIN) of their choice. Customer will be prompted to enter the 4 digit mobile pin twice for confirmation.

MPIN is the password which the user will thenceforth use to login into the app.

#### Home Screen and Main Menu

Once the customer logs in into the application using his MPIN, they can navigate through the slide menu and view their user details on the home screen. The main menu contains the following options:

| .∎<br>≣           | 1 📶 2 📶 🗎 3:46               |
|-------------------|------------------------------|
| Synd e-Passbook   | सिडिकेटवेंक<br>SyndicateBank |
| 묘 Home            | 17-10-2014 15:41:19          |
| 🖹 Account Details |                              |
| 🎁 Passbook        | SHRAM                        |
| E A/c Statement   |                              |
| 🕸 Settings        | м                            |
| Change MPIN       |                              |
| 🔒 Logout          | MBRANCH                      |
|                   |                              |
|                   |                              |
|                   | ail.com                      |
|                   |                              |
|                   |                              |

#### **Account Details**

Customer can view their accounts and various account-wise fields like account no, name of the customer, account type, Branch, IFSC code, balance, account status etc.

## Passbook

Customer can view the branch contact information when they select the Passbook menu.

|                 | 1 📶 2 📶 🔳 3:47                   | .)                                  | 1                 | 1,4                | 2 1 着 3:48                   |
|-----------------|----------------------------------|-------------------------------------|-------------------|--------------------|------------------------------|
| Synd e-Passbook |                                  |                                     |                   |                    | सिडिकेटबैंक<br>SyndicateBank |
| <b>•</b> E      | BRANCH DETAILS                   | +                                   | PASS              | воок               |                              |
| Account Number  | 12345670000089                   | Date                                | Withdrawal        | Deposit            | Balance                      |
| Account Number  |                                  | Closing Balanc                      | ce                |                    | 31,140.09                    |
| Branch          | 4255 ANANDASHRAM<br>(MAVUNGAL)   | 17-10-2014                          |                   | 3,633.75           | 31,140.09                    |
|                 | SRI RAMAKRISHNA COMPLEX<br>NH 17 | 14-10-2014                          |                   | 850.00             | 27,506.34                    |
|                 | MAVUNGAL                         | Reimb LNCT Sep14                    |                   |                    |                              |
|                 |                                  | 14-10-2014                          |                   | 18,000.00          | 26,656.34                    |
| Phone Number    |                                  | CASH DEPOSIT                        |                   |                    |                              |
| Flione Nulliber |                                  | 10-10-2014                          | 3,000.00          |                    | 8,656.34                     |
| IESC Code       | SYNB0004255                      | MOBILE FUND XFER DR REM             |                   |                    |                              |
|                 |                                  | 05-10-2014                          | 10,000.00         |                    | 11,656.34                    |
| MICR Code       | 671025055                        | ATM CASH W/D FROM CASA REMOTE ON US |                   |                    |                              |
|                 |                                  | 05-10-2014                          | 10,000.00         |                    | 21,656.34                    |
| Currency        | INR                              | ATM CASH W/D FROM CASA REMOTE ON US |                   |                    |                              |
|                 |                                  | 04-10-2014                          |                   | 5,000.00           | 31,656.34                    |
| Customer ID     | 12345678                         | MOBILE FUND XFER CR REM             |                   |                    |                              |
| Passbook        | tange Account                    | 04-10-20-1<br>Q<br>Searce           | 5,000.00<br>ch Re | <b>CO</b><br>fresh | Next                         |

On the **Passbook** option customer can view transaction entries. There are three options on the bottom part of the screen – Passbook, Change Account and Share.

**Passbook** icon can be selected to view the transaction details. Select one transaction to add personalized remarks to the same. The transaction containing the personalized remark will have a green icon on the right hand side of the transaction.

When Passbook icon is selected, three additional icons appear on the bottom part of the screen – Search, Refresh and Next. **Search** icon will take you to the search screen where the transactions can be searched based on date, amount and transaction details. **Refresh** icon will refresh the transactions and the **Next** icon will display the next set of transactions.

Change account option can be used to view the transactions of other CASA accounts.

Share option can be used to share the account details through SMS, email, WhatsApp etc.

### Account Statement & Settings

|                               | 🖁 📶 93% 🗎 12:10 PM |                       | 1 📶 2 📶 🔳 3:52                       |
|-------------------------------|--------------------|-----------------------|--------------------------------------|
| Synd e-Passbook               |                    | Synd e-Passboo        | ok 📄 🕅 सिंहिकेटवेंक<br>SyndicateBank |
| <b>•</b>                      | A/C STATEMENT      | SETT                  | INGS                                 |
| Account Number                | 12345670000089     | Default Passbook A/c  | 12345670000089                       |
| Send to Email ID              | abc@example.com    | Display Balance       |                                      |
| Statement For                 | Last One Month     |                       |                                      |
| Personalised Rema<br>Required | ark 🗹              | Display Order         | 2 - Descending                       |
| Statement Type                | PDF                | Transactions Per Page | 10                                   |
|                               | Process            | Save                  | Reset                                |
|                               |                    |                       |                                      |

Customer can mail his account statements in PDF/Excel format to his email address through A/c Statement screen. Customer can also include personalized remarks in the statement by checking the 'Personalized Remark Required' checkbox. The statements in pdf format sent to the mail will be password protected. The password will be MPIN itself.

Settings screen will help the Customer to set the default passbook a/c, to select the display order (ascending / descending), to set transactions per page and to decide whether to show the passbook with or without balance.

## Change MPIN

Customer can change his MPIN using change MPIN menu.